# Patient Registering on Computer and

## **Scheduling Appointment**

### Desktop/Laptop:

Please use Chrome or Firefox Browser: www.smartcaredoc.us/YOURORGANIZATION

Click on: I Want to Register

Choose Care Organization, Patient Or Provider

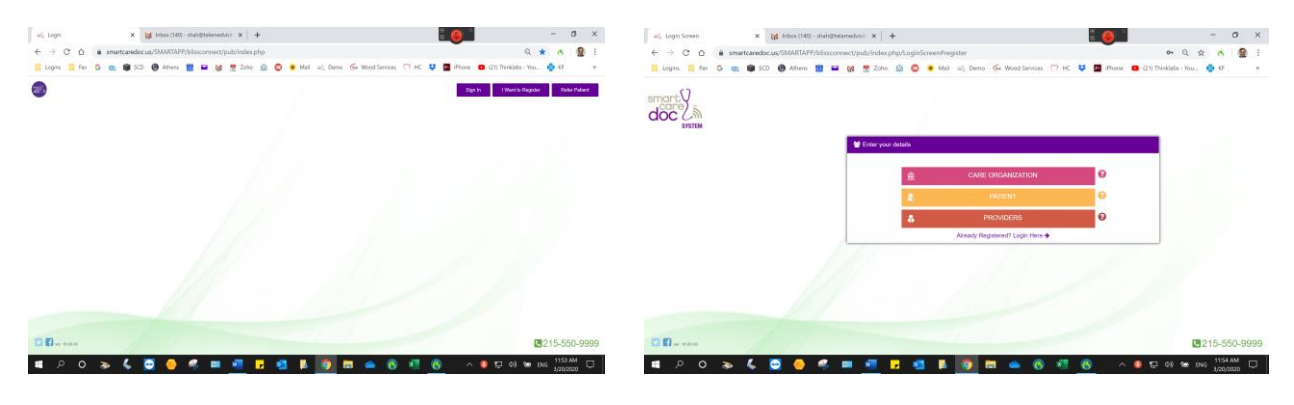

Checkmark Agree with the Terms

Fill-In Name and Other Information and click next

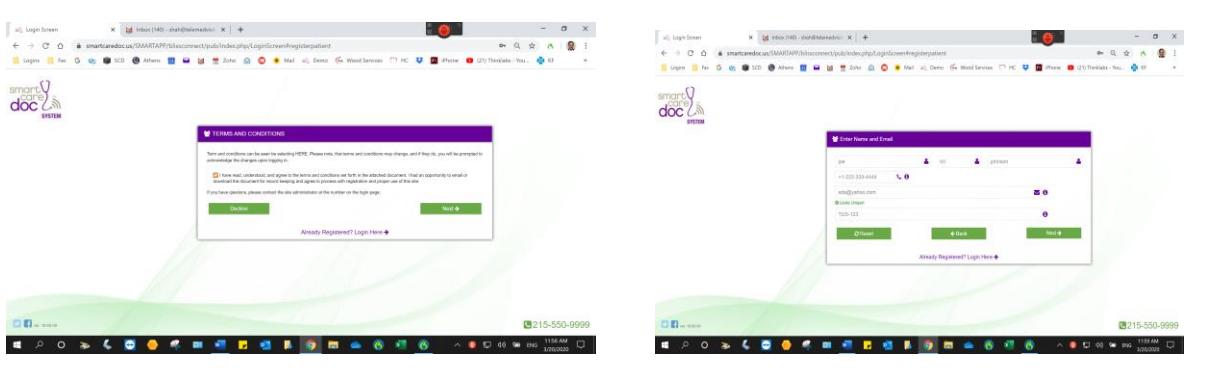

Choose Username: At least eight letters and password

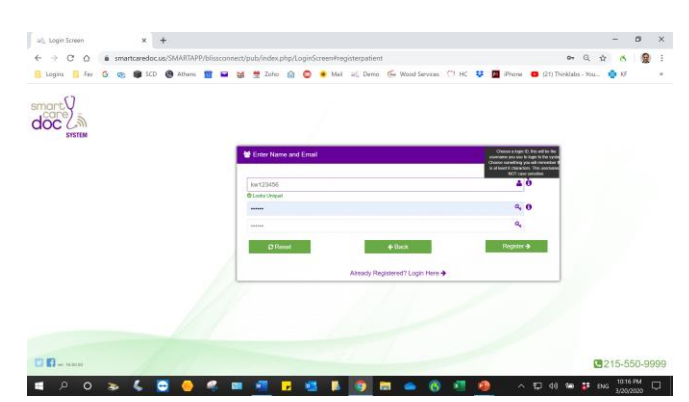

#### Login with the credential created. Click Request Consult

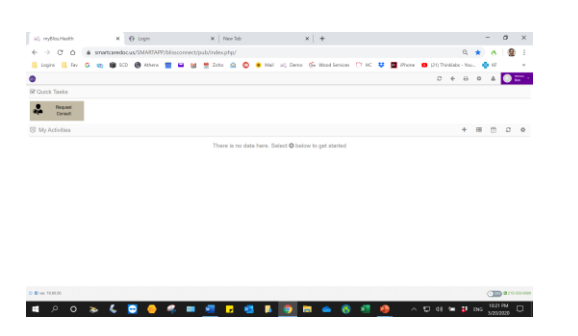

#### Choose the Provider

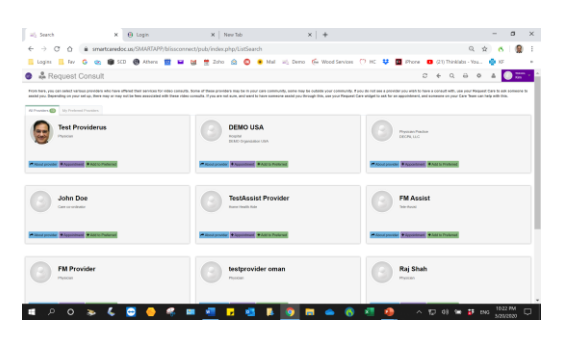

Go through the Steps to enter appropriate information.

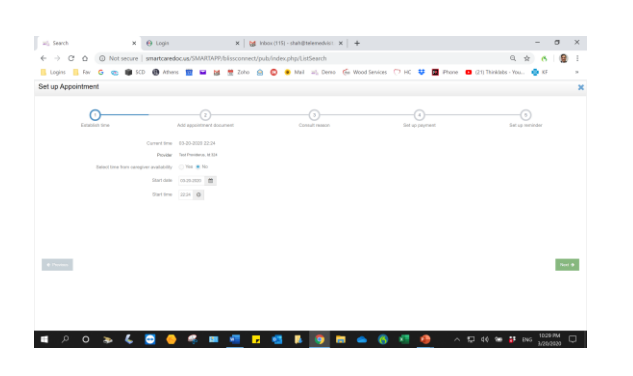

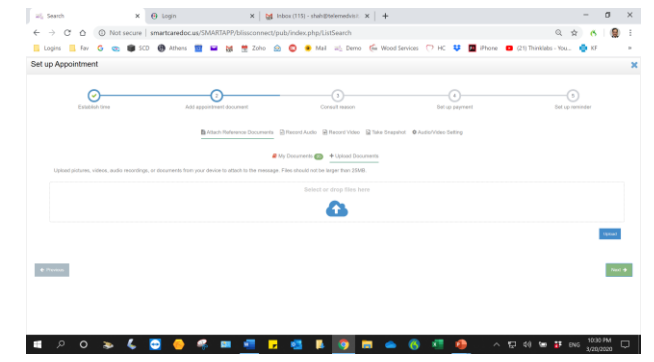

- a ×

#### Payment information is mandatory

|                                                                                                   |                               | =2 secon x (0 robu x   ₩ most(ris)-maniferenzation. x   ₩                                                                                   |                                      |
|---------------------------------------------------------------------------------------------------|-------------------------------|----------------------------------------------------------------------------------------------------|--------------------------------------|
|                                                                                                   | - 7 X                         | ← → C △ O Not secure   smartcaredoc.us/SMART#PP/blissconnect/pub/index.php/ListSearch                                                       | ् 🖈 👩 🔮 ।                            |
| af teach y G mbu y M teaching and the statements y L                                              | 0 //                          | 📕 Logins 📕 Fav 💪 🚓 📾 SCD 🚯 Afhans 📰 🖬 🚧 🗮 Zoho 🍙 🜑 🖷 Mail 🖃 Jerro 🕼 Wood Services 🗂 HC 👯 🛅 IP                                               | home 😝 (21) Thinklabs - You 🍙 Kf 🛛 🖛 |
| ← → C △ ◎ Not secure   smartcaredoc.us/SMARTAPP/bilisconnect/publindex.phg/ListSearch             | Q 🖈 👩 👰 I                     | And an American American                                                                                                    |                                      |
| 📙 Logins 📒 Fax 💪 🤓 🗰 SCD 🕲 Athens 🧰 🖬 👹 👹 Zoho 🎡 🥥 🌻 Mail 🔟 Denso 🎼 Wood Services. 🔿 HC 🐺 🧱 Phone | 🖸 (21) Thinklabs - You 🤹 KF 😕 | Set up Apponoment                                                                                                    | ×                                    |
| Set up Appointment                                                                                | ×                             |                                                                                                    |                                      |
| Declarities All payment Consult Name Set of payment                                               | Set up reminder               | Extension from Add appointment informate Consult reasons Extension for graphment Press obviews the preparent methods for the schad creases. | 5)<br>Del se reminder                |
| Reason to consult                                                                                 |                               | Credit Card Add new O Health Issuance O Bank Direct Add new                                                                                 |                                      |
| Current health conditions 🔅 No 🕓 Yee                                                              |                               | Name Ken Mang                                                                                                    |                                      |
| Do you take medication? 🔒 No 🕐 Yes                                                                |                               | Coult card number                                                                                                    |                                      |
| Do you have attergree? 🛞 No 🔅 Yes                                                                 |                               | North Name ( or w) may w                                                                                                    |                                      |
| Viala 🖷 No 🕐 Yes                                                                                  |                               |                                                                                                    |                                      |
|                                                                                                   |                               | Cart security coor-                                                                                                    |                                      |
|                                                                                                   |                               | Addrear-                                                                                                    |                                      |
|                                                                                                   |                               | Oler Country Solid Events #                                                                                                    |                                      |
|                                                                                                   |                               | fam* noncrisis + Zqr                                                                                                    |                                      |
| € Prom                                                                                            | Not 0                         | Store papersof ratio                                                                                                    |                                      |
|                                                                                                   |                               |                                                                                                    |                                      |
|                                                                                                   |                               | A Manas                                                                                                    | Point &                              |
| 🛋 A O 🖕 💪 📮 🥠 🤻 🖿 🖷 🖬 🖬 🚳 🖡 🛐 🖿 🜰 🛞 🖉 🐠 🔿                                                         | 10 43 🖿 👪 ENG 1031 FM         | 🛋 🕫 O 🔉 💪 🖸 🥠 🤻 🖬 📲 🖪 🛤 🚳 🦉 📾 🜰 🛞 🗐 🧶                                                                                                    | ¢0] \$\$\$ 100 1001 100 □            |

Once Completed it will go back to the dashboard.

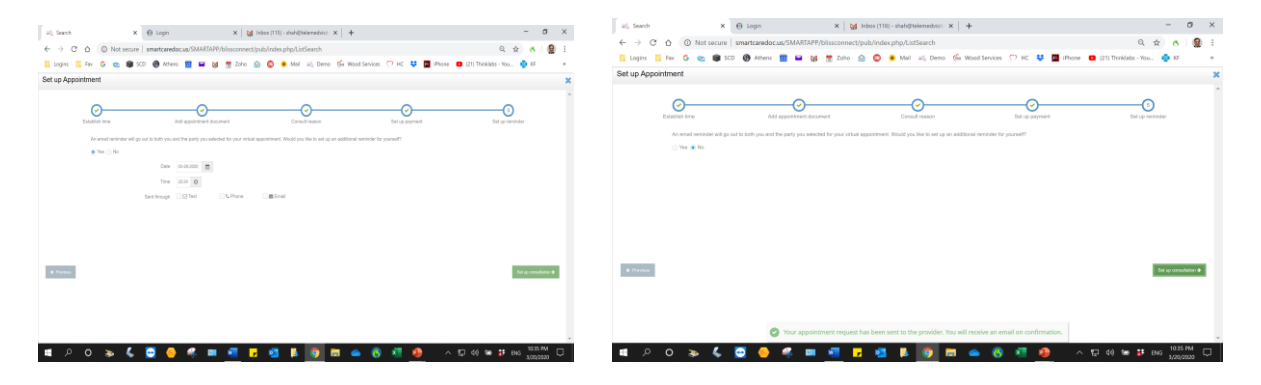